www.zyxel.com.tw

Version 1.0

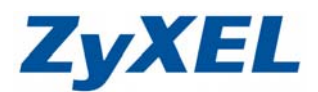

## NBG-419N v2 NAT 設定範例

文件設定方式適用 NBG-419N、NBG-419N v2、NBG4615 系列

## ※此範例以 NBG-419N v2 為例(限同一網域)、Windows 7 電腦、IE9.0 瀏 覽器。

步驟一:請於網頁網址處輸入"192.168.1.1",點選"登入",進到 NBG-419N v2 設定畫面。

| 🔶 😥 http://19216811./mites.mp | D+80> | < <b>∂</b> 19216811 ×                           | 0 g 0 €<br>• |
|-------------------------------|-------|-------------------------------------------------|--------------|
|                               | ZyXEL |                                                 |              |
|                               |       | NBG-419N v2<br>取法律用法律的第一件 - 時後人提供 - 立学一下「是<br>小 |              |
|                               |       | 03:09:23<br>2012-06-30                          |              |
|                               |       | (c) dagengin by 2018. Communications durg       |              |

步驟二:登入設定畫面後,請點選"專家模式"。

| NBG-419N v2                  |        | Television of the second second se | ĨĮ 🖉 🕸 🕸          | は、●翌日                     |
|------------------------------|--------|----------------------------------------------------------------------------------------------------|-------------------|---------------------------|
| 要據機<br>●<br>」<br>BG-419N V2  |        |                                                                                                    |                   | <b>人</b><br>表示            |
| ○ 遊訪 『 ● 創<br>○ 「OFF ○ 」 OFF | on OFF | · 新馆管理<br>CN OFF                                                                                                    | 防火<br>満<br>ON OFF | €<br>▲<br>翻 <sup>安全</sup> |

www.zyxel.com.tw

Version 1.0

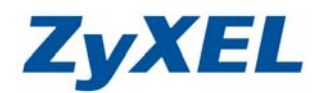

步驟三:請點選"設定"(左邊第三個圖示)→"網路"→"NAT"→進到一般的標籤→ 請"勾選啟用網路位址轉譯"→點選"套用"。

| Z       | YXEL NBG-419                                      | N v2                                  |         |
|---------|---------------------------------------------------|---------------------------------------|---------|
| 18°     | 設定                                                | ■ 設定 > 網路 > NAT > 一般                  |         |
| <u></u> | 全部開設   開閉<br>- 網路<br>・ 無線画域網路<br>・ 廣域網路<br>- 廣域網路 | 一級 應用程式 運路<br>NAT 設定 ⑦ 愈用網路位址轉譯 (NAT) |         |
| R       | e DHCP 伺服器<br>- NAT<br>- DDNS<br>- 靜態路由<br>- RIP  | 預識同販器設定<br>伺服器 IP 位址:                 | 0.0.0.0 |
|         | <ul> <li>田 安全機制</li> <li>田 管理</li> </ul>          |                                       | 客用 重邀   |

步驟四: 套用完成後,請點選"應用程式"→請"勾選啟動",並將您的 Sever 位址 以及開啟之 Port 依序輸入→點選"套用"。

| 名稱         |     |  | sever        | 使用者定義 💌           |  |
|------------|-----|--|--------------|-------------------|--|
| <b>赛埠</b>  | L   |  | 80           | (Ex: 10-20,30,40) |  |
| 服器 IP 化    | z址  |  | 192.168.1.33 |                   |  |
| 摘要         |     |  |              |                   |  |
| 脑栗<br>應用規則 | 山滴要 |  |              |                   |  |

步驟五:套用完成後,既可在下方的應用規則摘要中看見相關設定規則。

| 應用制 | 則脑要 |     |       |     |              |    |
|-----|-----|-----|-------|-----|--------------|----|
|     | 應用規 | 則摘要 |       |     |              |    |
|     | #   | 假動  | 名稱    | 連接埠 | 伺服器 IP 位址    | 修改 |
|     | 1   | 9   | sever | 80  | 192.168.1.33 | 2  |

www.zyxel.com.tw

Version 1.0

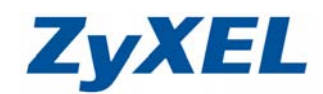

步驟六:此時於外部網路輸入IP位址時,即可看見所分享之資訊。

| 共 0     | 個檔案 - 全部大小 | 小: 345.78 KB       | That she constants |  |  |  |
|---------|------------|--------------------|--------------------|--|--|--|
| 檔案名稱    | 檔案大小       | 更新時間               | 點擊次數               |  |  |  |
| 1.PNG   | 190.95 KB  | 30/5/2012 11:12:44 | 0                  |  |  |  |
| 💽 2.PNG | 56.19 KB   | 30/5/2012 11:14:26 | 0                  |  |  |  |
| S.PNG   | 65.93 KB   | 30/5/2012 11:15:40 | 0                  |  |  |  |
| 💽 4.PNG | 24.41 KB   | 30/5/2012 11:34:52 | 0                  |  |  |  |
| 5.PNG   | 8.30 KB    | 30/5/2012 11:35:16 | 0                  |  |  |  |
| 5.PNG   | 8.30 KB    | 30/5/2012 11:35:16 | 0                  |  |  |  |

(設定完成)